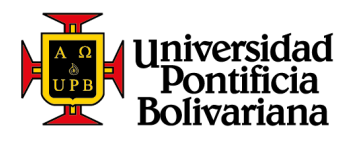

## Guía de pago en SIGAA (Pregrado, postgrado, Formación Continua, Centro de Lenguas)

## En caso de tener dudas sobre cómo realizar tu pago:

Línea de Asesoría Integral: 448 83 88 – correo electrónico: <u>asesoria.integral@upb.edu.co</u> - WhatsApp: 313 603 56 30 - 312 267 58 67 Horario de atención: lunes a viernes 7:00 a.m. a 7:00 p.m. y sábados 8:00 a.m. a 12:00 m.

Es un canal puesto al servicio de la Comunidad Universitaria, en el que podrás pagar los productos y servicios que se relacionan a continuación:

| Categoría                             | Servicios y/o productos                                                                                                    |
|---------------------------------------|----------------------------------------------------------------------------------------------------|
| Matrículas                            | Pregrado, postgrado, Formación Continua, Centro de Lenguas y Colegio.                                                                                                    |
| Derechos<br>académicos<br>Universidad | Certificados académicos y financieros, Duplicado carné de pregrado y<br>postgrado, Derechos de grado pregrado y postgrado, Diploma<br>Bachillerato Canónico, Diploma cursos de Teología, Duplicado de<br>diploma, Estudio de homologaciones, Recargo por inasistencia a grados,<br>Carné de egresado.<br>Examen de: Suficiencia, extraordinarios y supletorios, preparatorios, y<br>Centro de Lenguas                                                                                                    |
| Derechos<br>académicos Colegio        | Certificados académicos y financieros, Ceremonia de grado 11°,<br>Preparación y ceremonia de primera comunión, Preparación y<br>ceremonia de primera confirmación, Salidas escolares (Convivencias<br>grados 4° a 9°), Salidas escolares (Retiros espirituales grado 11°),<br>Duplicado carné estudiantil, Pruebas Saber 11, Papelería Grados Jardín a<br>10°, Papelería Grado 11°, Orientación vocacional. Grados 10° y 11°,<br>Salidas escolares (Encuentro de formación espiritual y crecimiento<br>humano grado 10°), Salidas Escolares (Encuentros formativos, Transición<br>a 9°), Carné egresado, Actividades lúdico recreativas y de motricidad,<br>Salidas escolares (Convivencias Jardín a 3°) |

## Para realizar tu pago ten en cuenta:

- Puedes pagar con tarjeta débito (cuenta de ahorros o corriente) o con tarjeta crédito a través de las franquicias Master, VISA, DINERS y American Express
   Para utilizar este medio de pago, debes tener en cuenta:
  - ✓ Tener activa su segunda clave
  - ✓ Tener aprobado el monto que necesita para transacciones diarias según su entidad financiera.

Sede Central Medellín Campus Laureles, Circular 1ra No. 70–01 Línea de Asesoría Integral: (574) 448 8388 Correo electrónico: asesoria.integral@upb.edu.co Seccional Bucaramanga Autopista Piedecuesta, Km. 7 Teléfono: (577) 679 6220 • Fax (577) 679 6221 Correo electrónico: comunicaciones.bga@upb.edu.co Seccional Montería Carrera 6 No. 97A–99 Teléfono: (574) 786 0146 • Fax: (574) 781 8062 Correo electrónico: crelinter@upb.edu.co

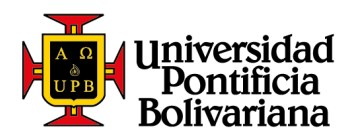

Para realizar el pago de matrículas, te invitamos a llevar a cabo los siguientes pasos:

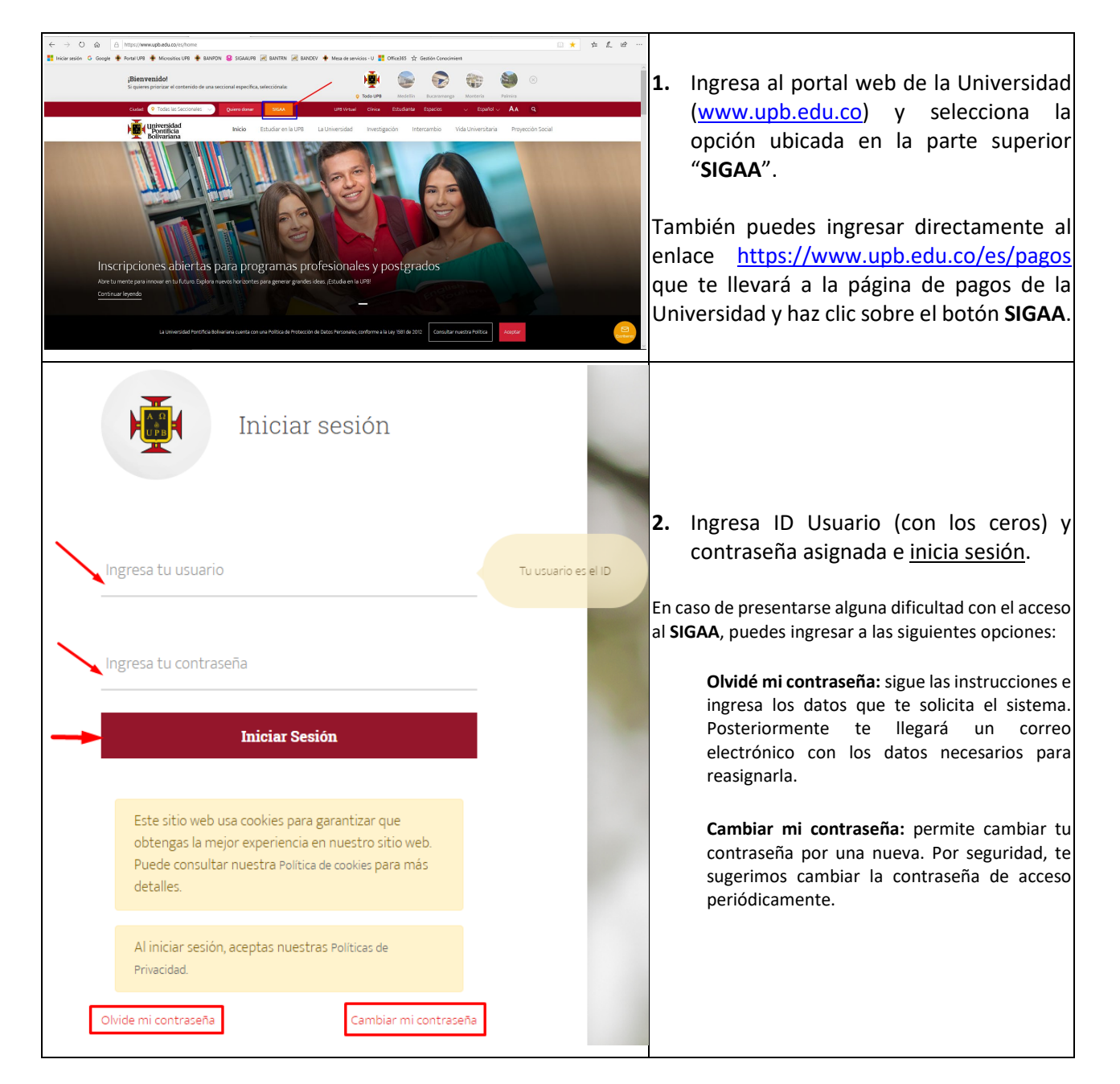

Sede Central Medellín Campus Laureles, Circular Ira No. 70–01 Línea de Asesoría Integral: (574) 448 8388 Correo electrónico: asesoria.integral@upb.edu.co Seccional Bucaramanga Autopista Piedecuesta, Km. 7 Teléfono: (577) 679 6220 • Fax (577) 679 6221 Correo electrónico: comunicaciones.bga@upb.edu.co

Seccional Montería Carrera 6 No. 97A–99 Teléfono: (574) 786 0146 • Fax: (574) 781 8062 Correo electrónico: crelinter@upb.edu.co Seccional Palmira Km. 1 Via Tienda Nueva Teléfon:: (5/2) 266 0040 Correo electrónico: comunicaciones.palmira@upb.edu.co

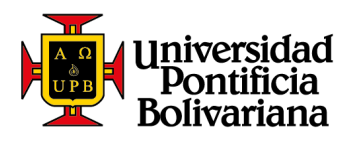

| Universidad<br>Pontificia<br>Bolivariana                                                                                                    |    |                                                                                                    |
|----------------------------------------------------------------------------------------------------|----|----------------------------------------------------------------------------------------------------|
| ¡Bienvenido(a) a SIGAA!                                                                                                    |    |                                                                                                    |
| Información Personal       Exalumnos y Amigos       Estudiantes         Revisa y actualiza tu información personal.       Consulta tu información académica, administrativa y financiera.                                                                                                    | 3. | Desde el menú principal, selecciona la opción " <b>Estudiantes</b> ".                                                              |
| VERSIÓN: 8.8.2                                                                                                    |    |                                                                                                    |
| image: second second | 4. | Selecciona la opción " <b>registro de cursos</b><br><b>y estado de cuenta</b> ".                                                   |
| image: second second | 5. | Selecciona la opción "Generación de<br>colilla de pago y pago en línea<br>(Pregrado, postgrado, formación<br>continua e idiomas)". |

Seccional Bucaramanga Autopista Piedecuesta, Km. 7 Teléfono: (577) 679 6220 • Fax (577) 679 6221 Correo electrónico: comunicaciones.bga@upb.edu.co Seccional Montería Carrera 6 No. 97A–99 Teléfono: (574) 786 0146 • Fax: (574) 781 8062 Correo electrónico: crelinter@upb.edu.co

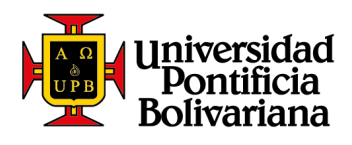

| <image/>                                                                                                    | 6. | Selecciona el periodo académico en el<br>cual inscribiste cursos y requieres<br>realizar la liquidación, para este caso es<br>"2019 semestre 2- Pregrado" y luego<br>haz clic en la opción "Consultar". |
|----------------------------------------------------------------------------------------------------|----|----------------------------------------------------------------------------------------------------|
| Información Personal Exalumnos y Amigos Estudiantes Cacioos de Pago - Opciones de Estudiantes Entersión para el estudiante: HENSLEY CHEYANNE MELISSA. Opciones Disponibles: Información cuota de inscripción. VERSIÓN: UPB - 8.1.8 | 7. | Haz clic en el botón " <b>Estimación cuota</b><br><b>de inscripción</b> ".                                                                                                    |
|                                                                                                    | 8. | Si la liquidación se realiza para un curso<br>de <b>Formación Continua</b> , se relaciona el                                                                                                    |

Seccional Bucaramanga Autopista Piedecuesta, Km. 7 Teléfono: (577) 679 6220 • Fax (577) 679 6221 Correo electrónico: comunicaciones.bga@upb.edu.co

Seccional Montería Carrera 6 No. 97A–99 Teléfono: (574) 786 0146 • Fax: (574) 781 8062 Correo electrónico: crelinter@upb.edu.co

Seccional Palmira Km. 1/4 Tienda Nueva Teléfono: (572) 266 0040 Correo electrónico: comunicaciones.palmira@upb.edu.co

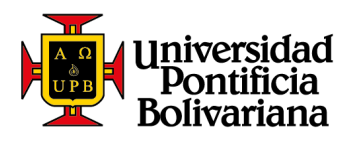

| NRO                                 |                                                   |                                       |                                                   |                                   |    | NRC y el nombre del curso inscrito.         |
|-------------------------------------|---------------------------------------------------|---------------------------------------|---------------------------------------------------|-----------------------------------|----|---------------------------------------------|
| 11384                               | PATRONAJE Y CON                                   | FECCIÓN                               | FEMENIN (PES)                                     | Ver Estimación                    |    | Continúa seleccionando la opción "Ver       |
|                                     |                                                   |                                       |                                                   | <mark>l</mark>                    |    | Estimación".                                |
|                                     |                                                   |                                       |                                                   |                                   |    |                                             |
|                                     |                                                   |                                       |                                                   |                                   | _  |                                             |
| NRC:                                |                                                   |                                       | 11384                                             |                                   |    |                                             |
| Nombre Curs                         | io:                                               |                                       | PATRONAJE Y CONFECCION FEMENIN                    | 00 100 2010                       |    |                                             |
| recha Inicio                        | cuiso.                                            |                                       | recha Fill Curso.                                 | 09-302-2019                       |    |                                             |
| Identificació                       | n Estudiante:                                     |                                       | 000148244 HENSLEY CHEYANNE MELISSA                |                                   |    | Co mastrorán los concentos o facturar       |
|                                     |                                                   |                                       |                                                   |                                   | 9. | se mostraran los conceptos a lacturar,      |
|                                     |                                                   |                                       | CONCEPTOS                                         |                                   |    | la fecha limite de pago y el valor a pagar. |
|                                     | De                                                | scripción                             |                                                   | Valor                             |    | Se tienen dos opciones: "Mostrar            |
| (+) FORMACIO                        | N CONTINUA MXDV                                   |                                       |                                                   | (PES) 515,00                      | 0  | Colilla" o "Pagar en línea".                |
| TOTAL ESTIM                         | IACIÓN                                            |                                       |                                                   | (PES) 515,00                      | 0  |                                             |
| Fecha Límite                        | Pago Ordinario:                                   |                                       |                                                   | 04-MAY-201                        | 9  |                                             |
| Valor a Pagar                       | r Ordinario                                       |                                       | _                                                 | (PES) 515,00                      | 0  |                                             |
|                                     | Mos                                               | strar Colill                          |                                                   | Pagar en línea                    |    |                                             |
|                                     |                                                   |                                       |                                                   |                                   |    |                                             |
| Créditos                            | Créditos                                          | NRC                                   | Nombre del Curso                                  | Datos del Curso                   | ٦  |                                             |
| Curso                               | Facturables                                       | Curso                                 |                                                   |                                   |    |                                             |
| 0                                   | 12                                                | /0012                                 | MATRICULA PRIMER SEMESTRE                         |                                   |    |                                             |
|                                     |                                                   |                                       |                                                   |                                   |    |                                             |
| Deceminatión de                     | - D                                               |                                       | Descuentos que aplican                            | Melan Caladada                    |    |                                             |
| EGRESADO COL                        | EGIO UPB 10%                                      | P<br>1                                | orcentaje<br>0%                                   | 560,400                           |    |                                             |
| NOTA:Los desc                       | uentos se liquidan sobr                           | e la base                             | del valor inscrito en cursos para el semestre vig | ente, en caso de que aplique má   | 10 | Ci la l'avidación de malia de ser           |
| de un descuento<br>Julio de 2013. P | o, se tomará el de may<br>uede consultar la resol | or favorab<br>ución <mark>aquí</mark> | lidad para el estudiante de acuerdo con la Reso   | olución Rectoral Nro.55 del 31 de | 10 | Si la liquidación se realiza para un        |
| Como informaci<br>estudiantes nue   | ón adicional, puede cor<br>vos v antiguos aguí    | nocer cóm                             | o es el procedimiento de pagos, adiciones y can   | celaciones de cursos para         |    | período académico de <b>pregrado,</b>       |
|                                     |                                                   |                                       | Contratos Anlicablos                              |                                   |    | postgrado o Centro de Lenguas, se           |
| Deceminaián de                      | - Contrato                                        |                                       | lanta Másima                                      | Manta Anliashi                    |    | relaciona la estimación del pago,           |
| Descripcion de                      | ercontrato                                        |                                       |                                                   | Pionto Apricable                  |    | información de los créditos del curso,      |
|                                     |                                                   |                                       | Financiaciones                                    |                                   |    | créditos facturables, NRC, Nombre del       |
| Descripción                         |                                                   | N                                     | o. Cuotas                                         | Monto                             |    | curso datos dol curso doscuentos            |
|                                     |                                                   | Poer                                  | nen de Obligaciones y Deducciones                 |                                   |    | curso, ualos dei curso, descuellilos,       |
| Fecha de Insc                       | ripción (DD/MM/AA                                 | AA): 1                                | 4/03/2019                                         |                                   |    | contratos (pagos por terceros),             |
| Total Créditos<br>ID:               | :                                                 | 0                                     | 00148244 - HENSLEY CHEYANNE MELISSA               |                                   |    | financiaciones y el resumen de              |
| Período<br>Programa                 |                                                   | 2<br>M                                | 01920<br>CNE - Negocios Internal-Med              |                                   |    | obligaciones y deducciones. Continúa        |
| (+)CARNET E                         | STUDIANTI                                         |                                       | -                                                 | 45 500                            |    | seleccionando la opción que se habilite     |
| (+)SEGURO E                         | STUDIANTIL                                        |                                       |                                                   | 76,300                            |    | debaio del recuadro "Modalidades de         |
| (+)INSCRIPC<br>(+)CURRICUL          | ION CURSOS PREGR<br>OS INTEGRADOS CO              | ADO<br>L UPB                          |                                                   | 5,604,000<br>1,242,174            |    | Pago" y luggo haz clic en el botón          |
| (-)EGRESADO                         | COLEGIO UPB 10%                                   |                                       |                                                   | 560.400                           |    | "Aplicar Madelided de Dese"                 |
| (+)MORA OTB                         | OS PERIODOS                                       |                                       |                                                   |                                   |    | Aplicar wooalload de Pago .                 |
| (+)CARGOS O                         | TROS PERÍODOS                                     |                                       |                                                   | 0                                 |    |                                             |
| Subtotal a Pa                       | igar<br>incluve el cálculo de inte                | reses de r                            | 10ra. Éstos se calculan denendiendo de la moda    | υ<br>6,407,574<br>lidad de pago   |    |                                             |
| que el estudian                     | ite elija                                         |                                       |                                                   |                                   |    |                                             |
|                                     | REGRADO                                           |                                       | Modalidades de Pago                               |                                   |    |                                             |
| ALUMINO PI                          | REGRADU                                           | ſ                                     | Aplicar Modalidad <u>de Pago</u>                  |                                   |    |                                             |
|                                     |                                                   | Ľ                                     |                                                   |                                   |    |                                             |
|                                     |                                                   |                                       |                                                   |                                   |    |                                             |

Seccional Bucaramanga Autopista Piedecuesta, Km. 7 Teléfono: (577) 679 6220 • Fax (577) 679 6221 Correo electrónico: comunicaciones.bga@upb.edu.co

Seccional Montería Carrera 6 No. 97A–99 Teléfono: (574) 786 0146 • Fax: (574) 781 8062 Correo electrónico: crelinter@upb.edu.co

Seccional Palmira Km. 1/4 Tienda Nueva Teléfono: (572) 266 0040 Correo electrónico: comunicaciones.palmira@upb.edu.co

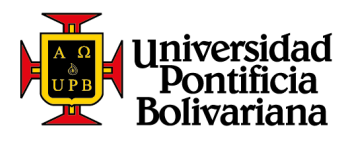

| Ro                                                                                                    | sumen de Obligaciones y Deducciones                                                                                                    | 1   |                                                                                                    |
|----------------------------------------------------------------------------------------------------|----------------------------------------------------------------------------------------------------|-----|----------------------------------------------------------------------------------------------------|
| Fecha de Inscripción (DD/MM/AAAA):<br>Total Créditos:<br>ID:<br>Período<br>Programa<br>(+)INSCRIPCION CURSOS PREGRADO<br>(+)SEGURO ESTUDIANTIL<br>(+)CARNET ESTUDIANTIL<br>(+)CURRICULOS INTEGRADOS COL UPB<br>(-)EGRESADO COLEGIO UPB 10% | 14/03/2019<br>0<br>000148244 - HENSLEY CHEYANNE MELISSA<br>201920<br>MCNE - Negocios Internal-Med<br>5,604,000<br>76,300<br>45,500<br>1,242,174<br>560,400                                                                                    | 11. | En la siguiente pantalla se relaciona el<br>resumen de las obligaciones y<br>deducciones con las cuales se realizará<br>la liquidación, además de relacionar el<br>cálculo de intereses de mora, cargos y<br>saldos a favor de otros periodos (en<br>caso de aplicar), fechas límite de pago y              |
| (+)MORA PERIODO ACTUAL<br>(+)MORA OTROS PERÍODOS<br>(+)CARGOS OTROS PERÍODOS<br>(-)SALDO A FAVOR OTROS PERÍODOS<br>Modalidad de Pago<br>Tercera Fecha de Pago<br>Valor a Pagar Tercera Fecha (0%)                                          | 39,788<br>0<br>0<br>ALUMNO PREGRADO<br>23/05/2019<br>6,447,362<br>otener Comprobante o Realizar Pago                                                                                                    |     | Luego de validar la información<br>relacionada, continua haciendo clic en<br>el botón "Obtener Comprobante o<br>Realizar Pago".                                                                                                    |
| Detalle No. Referencia<br>ALUMNO PREGRADO 0148244001985598-46                                                                                                    | Colillas Generadas         Estado Colilla           Valor a Pagar         Fecha Vencimiento         Estado Colilla           6,447,362         23/05/2019         Generada         Ver Recibo         Pagar en línea                          | 12. | Se relaciona la información de las<br>colillas generadas, el número de<br>referencia, el valor a pagar o valor<br>pagado, fecha de vencimiento y el<br>estado de la colilla que puede ser<br>"Generada" o "Pagada".<br>Adicionalmente se relacionan dos<br>opciones: "Ver Recibo" y "Pagar en<br>línea".    |
| Nombre Con<br>Tipo Documento<br>ID:<br>e-mail:<br>Referencia:<br>Descripción<br>Valor a Paga                                                                                                    | ciperint información para el pago<br>del pago<br>upleto: HENSLEY CHEYANNE MELISSA<br>anto: PIDM<br>00148244<br>usr_138411@upb.edu.co<br>0381951001998708-84<br>del Producto: Colilias Pregrado<br>ur: (COP) \$6447362<br>Proceder con el pago | 13. | Selecciona la opción " <b>Pagar en línea"</b> o<br>" <b>Realizar Pago</b> ", se relacionan tus datos<br>de estudiante y el valor a pagar. Te<br>sugerimos verificar tus datos antes de<br>continuar con el proceso de pago por<br>internet. Haz clic en el botón " <b>Proceder</b><br><b>con el pago</b> ". |

Seccional Bucaramanga Autopista Piedecuesta, Km. 7 Teléfono: (577) 679 6220 • Fax (577) 679 6221 Correo electrónico: comunicaciones.bga@upb.edu.co Seccional Montería Carrera 6 No. 97A–99 Teléfono: (574) 786 0146 • Fax: (574) 781 8062 Correo electrónico: crelinter@upb.edu.co

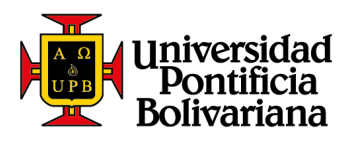

| Vertificia<br>Colivariana  Vertificia<br>Colivariana  Vertificar mix detos  Modificar mix detos  Modificar mix detos | Resumen de la compra<br>Resumen de la compra<br>Referencia: 014824001998710-85<br>Descripción: Collias Pregnato<br>Total a pagar | <ul> <li>14. Continúa con la transacción diligenciando los datos solicitados. Para realizar el pago por internet se tienen dos opciones:</li> <li>Pago por PSE (débito a cuentas de ahorro o corrientes) o</li> <li>Pago con tarjetas de crédito de la franquicia Visa, Mastercard, American Express o Diners.</li> <li>Diligencia la información solicitada, haz clic en el botón de la opción seleccionada para pagar (PSE o tarjetas de crédito) y a partir de este paso, el sistema te direccionará a la sucursal virtual de la entidad financiera dependiendo de la forma de pago o franquicia seleccionada.</li> </ul> |
|----------------------------------------------------------------------------------------------------|----------------------------------------------------------------------------------------------------|----------------------------------------------------------------------------------------------------|
|                                                                                                    |                                                                                                    | Luego de finalizado el proceso, recibirás<br>un comprobante del pago en tu correo<br>electrónico.                                                                                                    |
| Colilla de pago de pregrado, postgrado o C<br>Detalle No. Referencia Valor a Pagar Fecha Vencimiento<br>ALUMINO PREGRADO 0148244001985599-59 6,447,362 23/05/2019 C<br>Colilla de pago de Formación Continua:                                                                                                    | Centro de Lenguas:<br>ado Colila<br>Generada Ver Recibo Pagar en línea                                                           | <b>15.</b> Al seleccionar la opción " <b>Ver Recibo</b> " o<br>" <b>Mostrar colilla</b> ", podrás imprimirla                                                                                                    |
| Identificación Estudiante: 000381951 DELGADO GÓMEZ YURAN CONCEPTOS Descripción (+) FORMACION CONTINUA MXDV                                                                                                    | N<br>urso: 09-JUL-2019<br>Y ANDREA<br>Valor<br>(PES) 515,000                                                                     | para hacer tu pago de manera física en<br>las entidades financieras o<br>corresponsales bancarios con los cuales<br>la Universidad tiene convenio. Esto lo<br>puedes encontrar en la página dos de tu<br>colilla.                                                                                                    |
| TOTAL ESTIMACIÓN<br>Fecha Límite Pago Ordinario:<br>Valor a Pagar Ordinario<br>Mostrar Colilla                                                                                                    | (PES) 515,000<br>04-MAY-2019<br>(PES) 515,000<br>Pagar en línea                                                                  |                                                                                                    |

Seccional Bucaramanga Autopista Piedecuesta, Km. 7 Teléfono: (577) 679 6220 • Fax (577) 679 6221 Correo electrónico: comunicaciones.bga@upb.edu.co

Seccional Montería Carrera 6 No. 97A–99 Teléfono: (574) 786 0146 • Fax: (574) 781 8062 o Correo electrónico: crelinter@upb.edu.co Seccional Palmira Km. 1/4 Tienda Nueva Teléfono: (572) 266 0040 Correo electrónico: comunicaciones.palmira@upb.edu.co

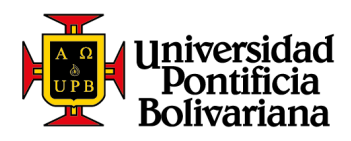

| Example of the second second                                                                                                    |                                                                                                    |                                                                                                    |                                                                                                    |                                                                                                    |                                                                               |                      |      |     |                                                                                                    |  |  |  |
|----------------------------------------------------------------------------------------------------|----------------------------------------------------------------------------------------------------|----------------------------------------------------------------------------------------------------|----------------------------------------------------------------------------------------------------|----------------------------------------------------------------------------------------------------|-------------------------------------------------------------------------------|----------------------|------|-----|----------------------------------------------------------------------------------------------------|--|--|--|
| SEGURO BETUDATE<br>MERA FERICIO ACTUAL<br>MERA FERICIO ACTUAL<br>TOTAL CONCEPTOS<br>DESCRIPCIÓN<br>TERCERA FEORA DE PAGO<br>TERCERA FEORA DE PAGO<br>NEL 800 A020 802<br>ESTUDIANTE: 0011-<br>ORGANIZACIÓN: MENI<br>FECHA VENCIMIENTO<br>VALOR:                                                                                                    | P. LIMITE     22/05/2019     22/05/2019     School Age: 10 8     School Age: 10 8     Sc | VALOR<br>6,447,382<br>UNA INVERS<br>Tempresarial &<br>Empresarial &<br>Empresarial &<br>HeryAbile MELIS | 15.0770998003806 (                                                                                            | TOTAL DEBUCCIONES           VALOR EN LE           ORACIAS POR ELEC           ORACIAS POR ELEC           SOLUCIÓN 021/83. Con<br>Solución 021/83. Con<br>Solución 021/83. Con<br>Art. 92 Ley 3092. Ley           Resolución 81/77-13           EE           OC / NIT:           PERIÓDO:           VALOR EN LEY           SOLUCIÓN 148244001 | 1000411391<br>1000411391<br>1000411391<br>1000411391<br>201520<br>085559959 ( | 14 Y DOB FIELOS MOTE | 9-59 | 16. | 16. Se genera la colilla de pago en format<br>pdf. En ella se relaciona informació<br>como los nombres y apellidos de<br>estudiante, documento de identidad<br>nombre del curso, obligacione<br>deducciones y fecha límite de pago. |  |  |  |
| REALICE FL PAGD EX<br>ISANCO DE BOGOTÁ<br>ISANCO DE BOGOTÁ<br>ISANCO EL BOGOTA<br>ISANCO SUBJECTO<br>ISANCO SUBJECTO<br>ISANCO SUBJECTO<br>ISANCO PORTU<br>ISANCO PORTU<br>ISAN |                                                                                                    | RE                                                                                                    | CANTROAD CHEANC<br>CANTROAD CHEQUES<br>- BARCCO<br>SALICE EL PAGI<br>NCOLOMBIA                                | o<br>TOTAL C<br>EFECTM<br>VALORI<br>O EN:                                                                                                    | No. CHEQUE<br>HEQUES<br>O<br>VAGADO                                           | VALOR                |      | 17. | Esta colilla se imprime en impresor                                                                                                    |  |  |  |
|                                                                                                    |                                                                                                    | BA<br>BA<br>BA<br>BA<br>BA<br>BA                                                                        | INCO DE BOGO<br>INCO DE OCCID<br>INCO ITAÚ<br>INCO SUDAMER<br>INCO DAVIVIEN<br>INCO PICHINCH<br>INCO CAJA SOC | TÁ<br>DENTE<br>DA<br>DA<br>CIAL                                                                                                    |                                                                               |                      |      |     | láser para facilitar la lectura del código<br>de barras en las entidades financieras o<br>corresponsales bancarios relacionados<br>en la página dos de tu colilla.                                                                  |  |  |  |

Seccional Bucaramanga Autopista Piedecuesta, Km. 7 Teléfono: (577) 679 6220 • Fax (577) 679 6221 Correo electrónico: comunicaciones.bga@upb.edu.co

Seccional Montería Carrera 6 No. 97A–99 Teléfono: (574) 786 0146 • Fax: (574) 781 8062 o Correo electrónico: crelinter@upb.edu.co Seccional Palmira Km. 1/4 Tienda Nueva Teléfono: (572) 266 0040 Correo electrónico: comunicaciones.palmira@upb.edu.co